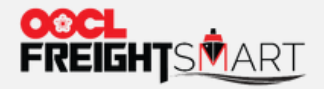

**Control Tower – Bind MOC** 

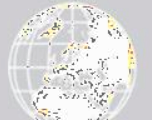

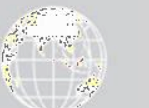

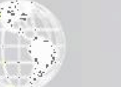

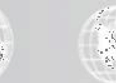

Effective Date: 5 Sep 2022

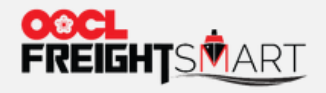

### Step 1

Click your **Username** >"**Personal Info**" to bind "My OOCL Centre (MOC)" account in order to perform booking actions on FreightSmart.

| We take it personally FREIG                                                                       |                                                                                 | Help Center          | Contact Us   语言 > 1 | Username  |  |  |  |
|---------------------------------------------------------------------------------------------------|---------------------------------------------------------------------------------|----------------------|---------------------|-----------|--|--|--|
| Place Order   Reefer Channel -   Extra D&D   My OOCL Center                                       |                                                                                 |                      |                     |           |  |  |  |
| 2 Personal Account<br>settings<br>Personal Info<br>Address Book<br>Booking Template<br>Management | Username<br>Username<br>Company<br>PlumSmart<br>Associated Access Right Details |                      |                     |           |  |  |  |
| Notices<br>To-Do List<br>Promotion<br>Coupon(s)                                                   | To-Do List (0)                                                                  | No Items in the List |                     | View More |  |  |  |
|                                                                                                   | Notices (0)                                                                     | No Unread Messsage   |                     | View More |  |  |  |

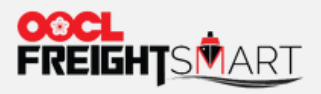

**MOC Binding** 

# Step 2 In "Personal Info" page, click "Authorization Binding".

| ♣ Personal Account<br>Settings | Personal Info.         |                         |
|--------------------------------|------------------------|-------------------------|
| Personal Info                  |                        |                         |
| Address Book                   |                        |                         |
| Booking Template               | * Country/Region       | Country                 |
| Management                     |                        |                         |
| Password Setting               |                        |                         |
| Notices                        | * Name                 | Name                    |
| To-Do List                     |                        |                         |
| St Promotion                   | * Username             |                         |
|                                | Usemane                | Osemanie                |
| coupon(3)                      |                        |                         |
|                                | * Phone No.            | User Phone No.          |
|                                |                        |                         |
|                                |                        |                         |
|                                | * Email                | User Email Change Email |
|                                |                        |                         |
|                                |                        |                         |
|                                | ΩΩ                     |                         |
|                                |                        |                         |
|                                | WeChat                 |                         |
|                                |                        |                         |
|                                |                        |                         |
|                                | My OOCL Center User ID | Authorization Binding   |
|                                |                        | 575                     |
|                                |                        | Modify                  |
|                                |                        | Moury                   |
|                                |                        |                         |

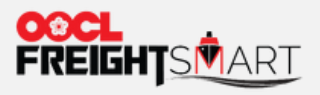

### Step 3a

Please make sure the registered company of your MOC account is the same as that of FreightSmart, you can follow below steps in order to bind account successfully.

| fer<br>S | he registered company of your My OOCL Center User ID and that of FreightSmart account do not match.<br>teps to fix:<br>11nput another My OOCL Center User ID that is registered under the same company as this FreightSmart account.<br>2 Send a request via <u>"Contact Us"</u> to update the company registered on FreightSmart to match the registered company of your My OOCL<br>Center User ID.<br>3. If a) you are managing bookings for this My OOCL Center User ID as a third party and; b) you are a shipping party on the booking, you<br>can proceed with bookings via My OOCL Center.<br>'the problem persists, please contact helpdesk@cargosmart.com for assistance. |                                      |  |  |  |  |
|----------|----------------------------------------------------------------------------------------------------|--------------------------------------|--|--|--|--|
| olate    | • User ID                                                                                                    | MOC User ID                          |  |  |  |  |
| ting     | * Password                                                                                                    |                                      |  |  |  |  |
|          | * Phone No.                                                                                                    | Authorization Binding 86 13900013900 |  |  |  |  |
|          | * Email                                                                                                    | fstest@test.com Change Email         |  |  |  |  |
|          | ۵۵                                                                                                    |                                      |  |  |  |  |
|          | WeChat                                                                                                    |                                      |  |  |  |  |
|          | My OOCL Center User ID                                                                                                    | bdadmin Authorization Binding        |  |  |  |  |
|          |                                                                                                    | Modify                               |  |  |  |  |

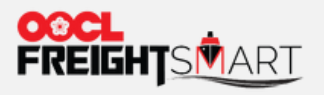

#### Step 3b

Input your "My OOCL Center User ID" and "Password", and then click "Authorization Binding".

| Perso | nal Info.              |                                        |                       |
|-------|------------------------|----------------------------------------|-----------------------|
|       | Binding                |                                        | ×                     |
|       | * User ID              | MOC User ID                            |                       |
|       | * Password             | •••••••••••••••••••••••••••••••••••••• |                       |
|       |                        | Authorization Binding                  |                       |
|       | * Email                | test@test.com                          | Change Email          |
|       | ۵۵                     |                                        |                       |
|       | WeChat                 |                                        |                       |
|       | My OOCL Center User ID | bdadmin                                | Authorization Binding |
|       |                        | Modify                                 |                       |

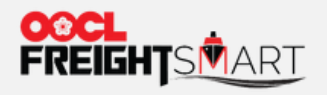

**MOC Binding** 

# **Step 4a** Click **"Modify"** to save changes.

Personal Info.

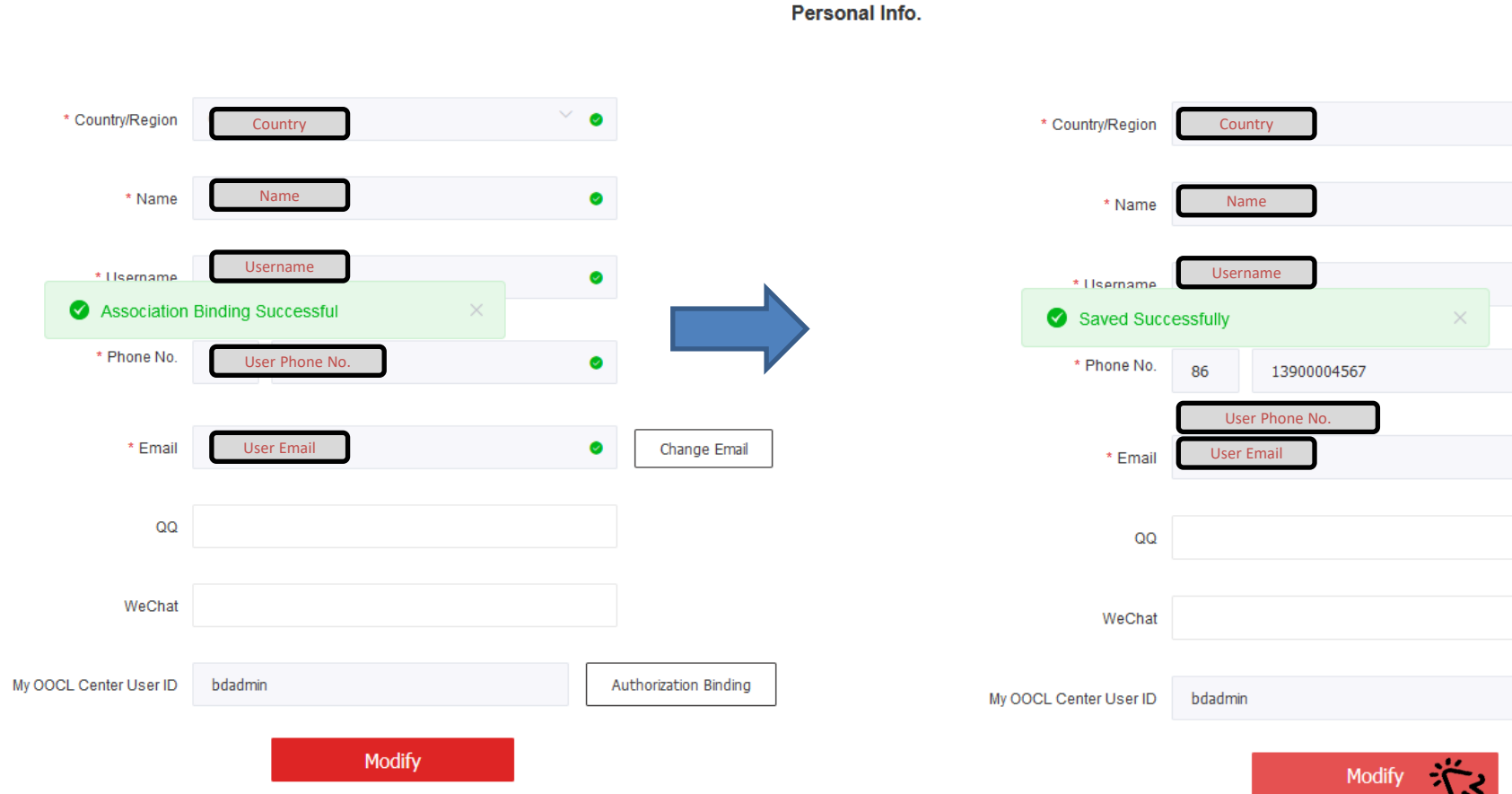